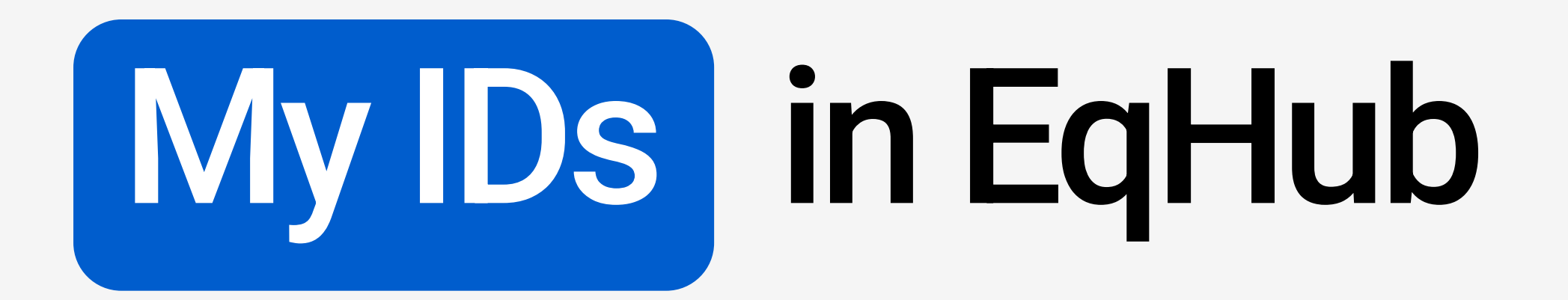

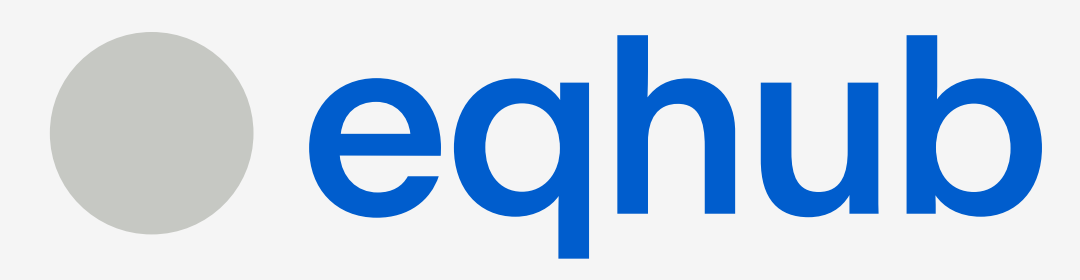

Basic things to know

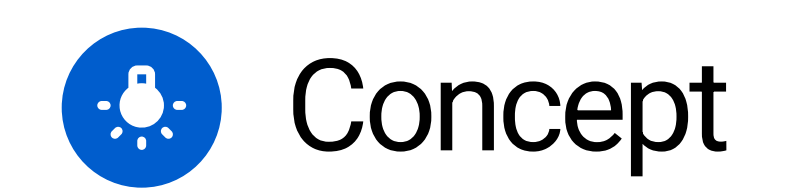

The **My IDs** feature allows you to easily create, maintain, and share lists of products and assemblies. Whether you're organizing items for your own use or collaborating with others, My IDs offers a streamlined way to manage your lists, add IDs, and share them with colleagues or users from other companies.

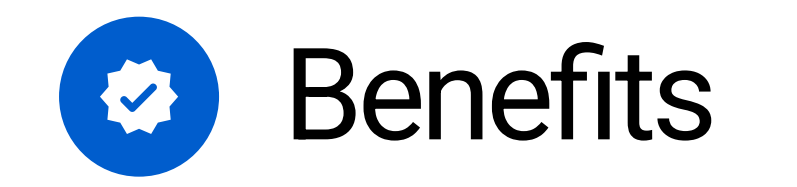

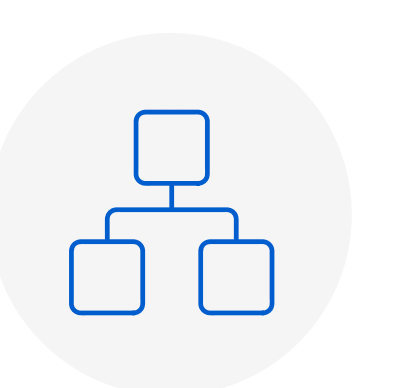

### Streamlined Organization

Effortlessly manage multiple products and assemblies in a structured way to improve workflow.

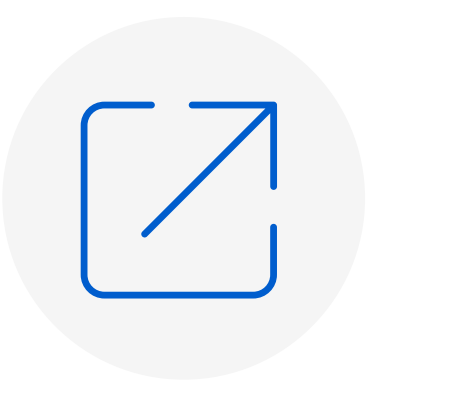

## Efficient Sharing

Share your lists with colleagues or users from other companies to stay aligned.

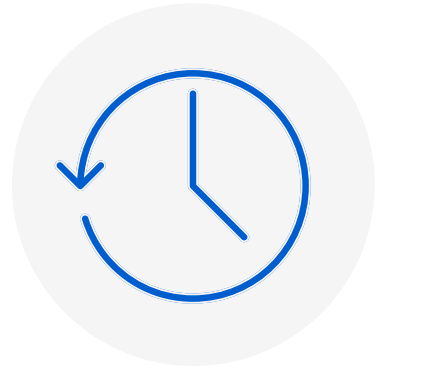

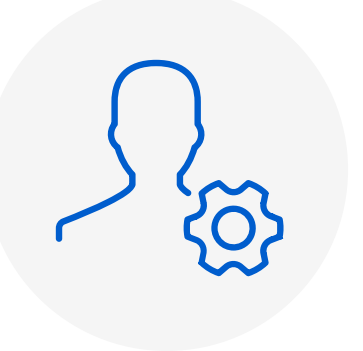

Flexible Management

Save Time

Quickly add IDs to your lists directly from the product search results, eliminating the need for repeated searches.

Add IDs to one or more lists, or create new lists as needed to meet your requirements.

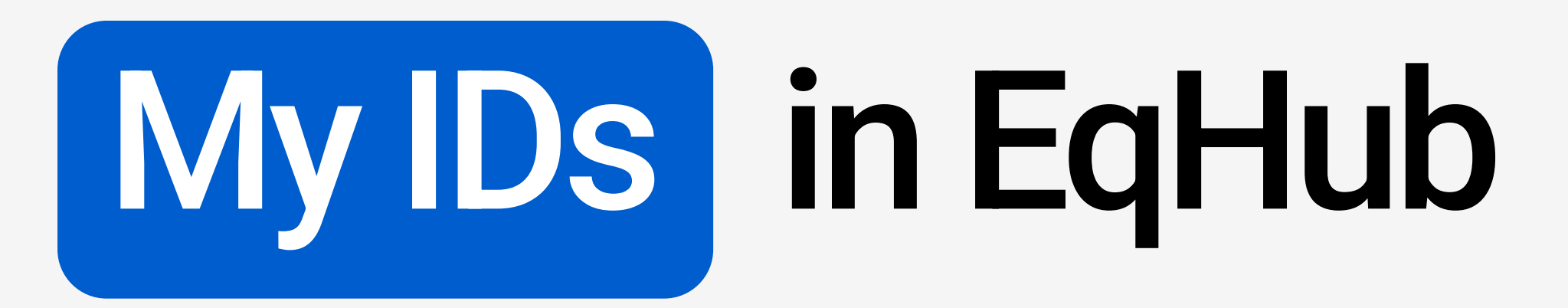

Basic things to know

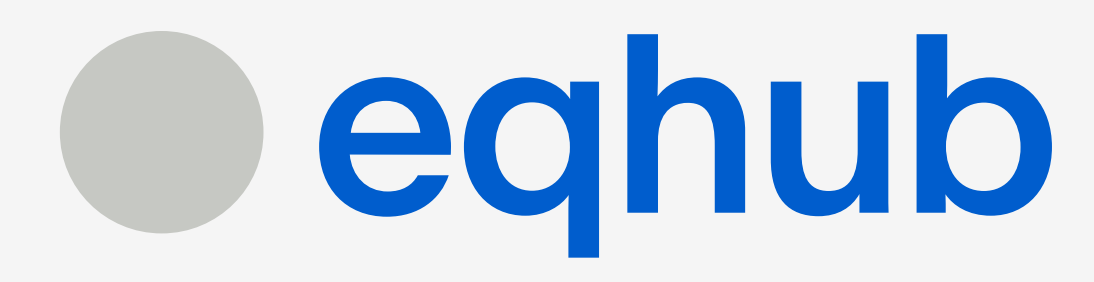

# Walkthrough

## Creating, Managing, and Sharing Lists

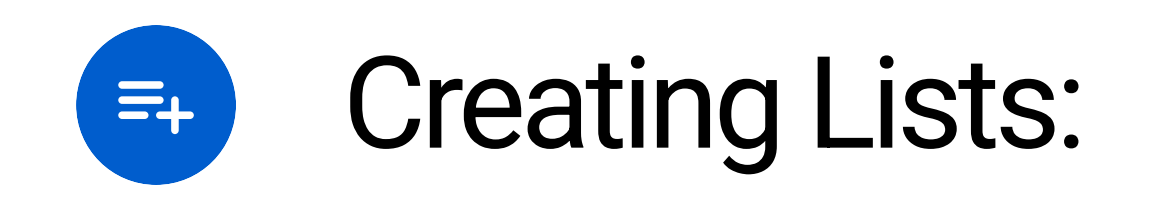

- You can create new lists from the My IDs page by clicking the [Add List] button.
- While adding products, you can also create a new list by selecting [Create New List] from the popup when adding items to your list.

#### Managing Lists:

- After creating a list, view and manage it on the My IDs page in the Lists Table.
- On the List Details Page, you can edit, copy, or delete your list. You can also add more products to the list from here by clicking the [Add to List] button.

#### Sharing Lists:

- You can share your lists from both the List Details Page and the My IDs page.
- When sharing, you can select **one or several users** to share the list with.
- After the list is shared with you, you will receive an email notification letting you know that the list has been shared.

#### Copying Lists:

• You can copy lists from both the List Details Page and the My IDs page.

- You can copy your lists and lists shared with you. You can also customize them for your own use.

| eqhub v Home M                                | Manufacturers Requirements | Content Search Verifica | ations Projects <b>My IDs</b> Administration |                        |                       |            | +  | md       |
|-----------------------------------------------|----------------------------|-------------------------|----------------------------------------------|------------------------|-----------------------|------------|----|----------|
| My IDs                                        |                            |                         |                                              |                        |                       |            |    |          |
| Q Search<br>Search by: by the list name, name | in whitelist               |                         |                                              |                        |                       |            | +  | Add List |
| List name 🕇                                   | Number of IDs 🛛 🕈          | List ID                 | Shared with (Whitelist)                      | Author (User) <b>T</b> | Author (Company)      | Updated    |    |          |
| sharetest3456                                 | 8                          | 10000017                | Svitlana Zghurska, Erik Andre Lysen          | Svitlana Zghurska      | Sharecat Solutions AS | 01.04.2025 | D  |          |
| test Equinor List                             | 0                          | 10000013                | Nataliia Dobzhanska, Svitlana Zghurska       | Nataliia Dobzhanska    | TIETOEVRY NORWAY AS   | 01.04.2025 | D  |          |
| Demo List 1                                   | 11                         | 10000021                | Me                                           | mykhailo drobyk        | TIETOEVRY NORWAY AS   | 03.04.2025 | ØD | Edit     |
| Demo List 2                                   | 5                          | 10000022                | Ме                                           | mykhailo drobyk        | TIETOEVRY NORWAY AS   | 03.04.2025 |    | Edit     |
| Demo List 3                                   | 5                          | 10000023                | Me                                           | mykhailo drobyk        | TIETOEVRY NORWAY AS   | 03.04.2025 |    | Edit     |
| Sharecat test list                            | 4                          | 10000014                | Svitlana Zghurska                            | Svitlana Zghurska      | Sharecat Solutions AS | 01.04.2025 | D  |          |
| first list valve                              | 2                          | 10000020                | spir1 test                                   | spir1 test             | AKER BP ASA           | 02.04.2025 | D  |          |
| sharecat number3                              | 2                          | 10000016                | Svitlana Zghurska, Nikolai Ystaas Erlandsen  | Svitlana Zghurska      | Sharecat Solutions AS | 01.04.2025 | D  |          |
| test new!                                     | 2                          | 10000018                | Svitlana Zghurska                            | Svitlana Zghurska      | Sharecat Solutions AS | 01.04.2025 | D  |          |
| test new!                                     | 2                          | 10000019                | Svitlana Zghurska                            | Svitlana Zghurska      | Sharecat Solutions AS | 01.04.2025 | D  |          |

| List     | detail | s: Dem           | o List 1                      | 1                                  |                  |                       |                   |                              |                     |                      |       |                      |      |
|----------|--------|------------------|-------------------------------|------------------------------------|------------------|-----------------------|-------------------|------------------------------|---------------------|----------------------|-------|----------------------|------|
| List ID: | 100000 | 021 Export       | Make Defa                     | ult Copy List Delete List Shar     | re List          |                       |                   |                              |                     |                      |       |                      |      |
| Author   |        |                  |                               | Company                            |                  |                       | Nu                | nber of product/assembly     | revisions           |                      |       | Shared with (Whiteli | ist) |
| mykhailo | drobyk |                  |                               | TIETOEVRY NORWAY AS                |                  |                       | 6                 |                              |                     |                      |       | 8                    |      |
|          |        |                  |                               |                                    |                  |                       |                   |                              |                     |                      |       | + Add ID option      |      |
|          | Туре 🔻 | EqHub ID 🕹       | Manufacturer                  | Part No.                           | Class <b>T</b>   | Revision No. <b>T</b> | Revision status 🔻 | Verification status <b>T</b> | Number of documents | Restricted documents | Parts | Added                |      |
|          | ŵ      | <u>10000080</u>  | ABACUS<br>VALVES              | AB-CHBD50R_8IN_127MM               | VALVE,<br>CHECK  | 1                     | Published         | Approved                     | 5                   | Yes                  | No    | 03.04.2025           |      |
|          | ů      | 100000072        | FLUITEK<br>ORSENIGO<br>VALVES | AB-<br>GBAD10R_4IN_HANDWHEEL_292MM | VALVE,<br>GLOBE  | 1                     | Published         | Approved                     | 9                   | Νο                   | No    | 03.04.2025           |      |
|          | ů      | <u>100000071</u> | FLUITEK<br>ORSENIGO<br>VALVES | AB-BLAD00R_4IN_LEVER_229MM         | VALVE,<br>BALL   | 1                     | Published         | Approved                     | 8                   | No                   | No    | 03.04.2025           |      |
|          | ů      | 10000004         | BIS<br>VALVES                 | TS37N-25B                          | VALVE,<br>RELIEF | 1                     | Published         | Approved                     | 2                   | No                   | No    | 03.04.2025           |      |
|          | ů      | 10000003         | BIS<br>VALVES                 | TS37N-NACE-0618-25B                | VALVE,<br>RELIEF | 1                     | Published         | Approved                     | 5                   | No                   | No    | 03.04.2025           |      |
|          | ŵ      | <u>100000001</u> | BIS<br>VALVES                 | SD-TS25N-26B                       | VALVE,<br>RELIEF | 1                     | Published         | Approved                     | 1                   | No                   | No    | 03.04.2025           |      |

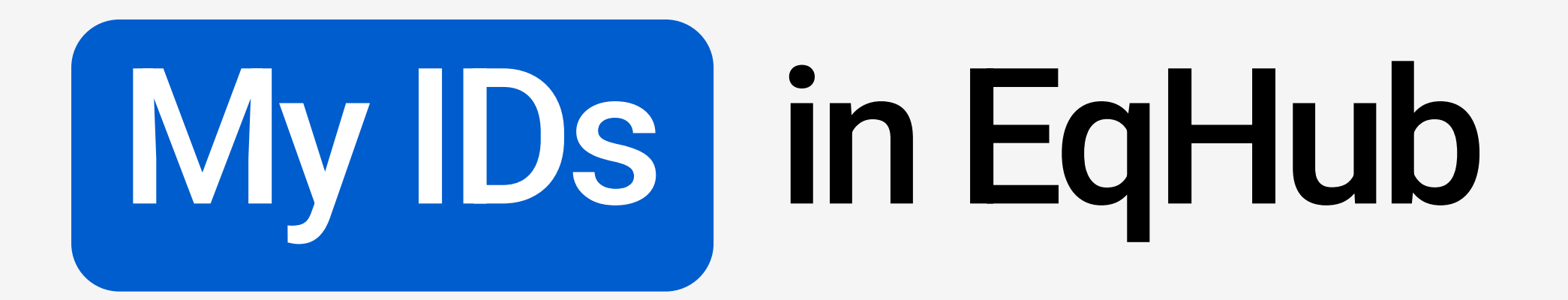

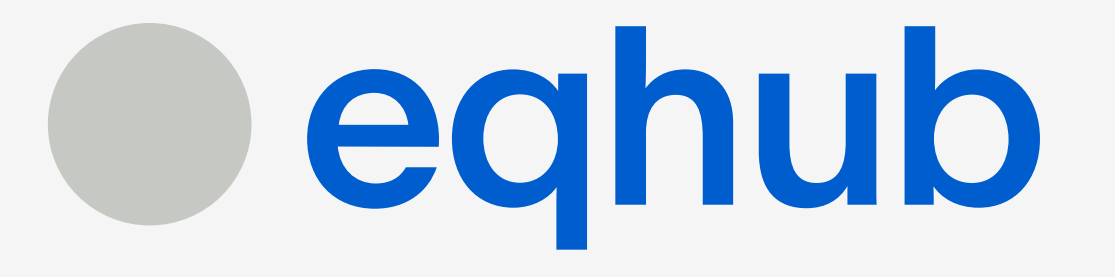

### Basic things to know

# Walkthrough

#### Adding IDs to Lists

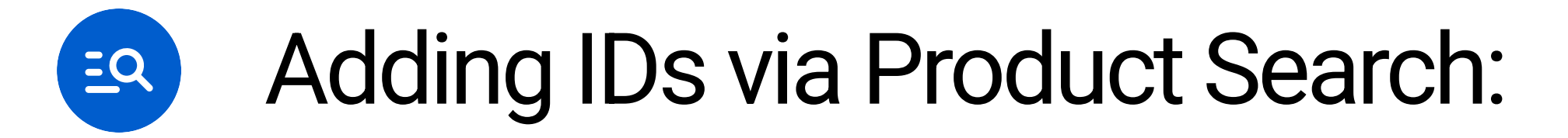

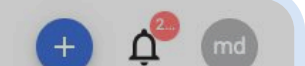

- From the Product Search page, each product/assembly row has an icon that allows you to add the item to a list.
- If the item is not yet in any list, the icon will be **unfilled**. When you hover over it, a tooltip with explanation will appear.
- If the item is already in your list, the icon will be gray, and on hover, the tooltip with corresponding explanation will appear.
- After clicking the icon, you can select the [Add to my List(s)] button to add the ID to one or more existing lists or create a new list.

#### Adding IDs via List Details:

- From the List Details Page, you can also add IDs to the list.
- Click the [Add ID option] button on the page, and then select IDs from your search results or from existing items to add to this specific list.

| Manufacturer              | ~         |              | Products                | ✓ Searce     | ch by EqHub ID, mar | nufacturer, part No   | ., part No. aliases, | model, class |              | Q          |                                                             |
|---------------------------|-----------|--------------|-------------------------|--------------|---------------------|-----------------------|----------------------|--------------|--------------|------------|-------------------------------------------------------------|
| Class                     | ~         |              | Products found: 1257    |              |                     |                       |                      |              |              |            |                                                             |
| Properties                | ~         | Reset filter | Manufacturer ABB ⊗      |              |                     |                       |                      |              |              |            |                                                             |
| Status                    | ~         |              |                         |              |                     |                       |                      |              |              | Ð          | port search results                                         |
| Revisions                 | ~         |              | Type EqHub ID           | Manufacturer | Part No.            | Part No.<br>alias(es) | Model No.            | Class        | Revision No. | Status     | Add to<br>my list                                           |
| Model                     | ~         | 5            | \$ <u>100011296</u>     | ABB          | 3BSE092689R1        |                       | C1867A               | Module, In   | ) (1         | Approved   | D                                                           |
| Uniqueness                | ~         |              |                         |              |                     |                       |                      |              |              | 1<br>a     | he product/assembly can<br>dded to your list(s) of IDs.     |
| Туре                      | ~         | Ð            | 100011293               | ABB          | 3BSE069449R1        |                       | CI854B               | Module, In   | 1            | Approver t | Click the icon and then pres<br>he button [Add to my List(s |
| Export search results     |           |              | <b>\$</b> <u>591774</u> | ABB          | 3BSC690075R1        |                       | TU890                | Module, In   | 2            | Approved   |                                                             |
|                           |           |              | \$ <u>591791</u>        | ABB          | 3BSE013234R1        |                       | TU830V1              | Module, In   | 5            | Approved   | Д                                                           |
|                           |           |              | \$ <u>591773</u>        | ABB          | 3BSC690074R1        |                       | D0890                | Module, In   | 2            | Approved   | Д                                                           |
| Filters display number of | revisions |              | 659842                  | ABB          | 3BSC690087R1        |                       | A0895                | Module, In   | 2            | Approved   | Д                                                           |

| List d       | etails: Dem     | o List 1 🧪      |                                 |                                      | 4                       |
|--------------|-----------------|-----------------|---------------------------------|--------------------------------------|-------------------------|
| List ID: 1   | 00000021 Export | Make Default Co | opy List Delete List Share List |                                      |                         |
| Author       |                 |                 | Company                         | Number of product/assembly revisions | Shared with (Whitelist) |
| mykhailo dro | bbyk            |                 | TIETOEVRY NORWAY AS             | 6                                    | 3                       |
|              |                 |                 |                                 |                                      | + Add ID option         |

• You can choose to add IDs to one or more lists or create a new list during this process.

| ŵ | 10000080         | ABACUS<br>VALVES              | AB-CHBD50R_8IN_127MM               | VALVE,<br>CHECK  | 1 | Published | Approved | 5              | Yes  | No                 | 03.04.2025 |  |
|---|------------------|-------------------------------|------------------------------------|------------------|---|-----------|----------|----------------|------|--------------------|------------|--|
| ŵ | <u>100000072</u> | FLUITEK<br>ORSENIGO<br>VALVES | AB-<br>GBAD10R_4IN_HANDWHEEL_292MM | VALVE,<br>GLOBE  | 1 | Published | Approved | 9              | No   | No                 | 03.04.2025 |  |
| ŵ | <u>100000071</u> | FLUITEK<br>ORSENIGO<br>VALVES | AB-BLAD00R_4IN_LEVER_229MM         | VALVE,<br>BALL   | 1 | Published | Approved | 8              | No   | No                 | 03.04.2025 |  |
| ŵ | <u>100000004</u> | BIS<br>VALVES                 | TS37N-25B                          | VALVE,<br>RELIEF | 1 | Published | Approved | 2              | No   | No                 | 03.04.2025 |  |
| ŵ | <u>100000003</u> | BIS<br>VALVES                 | TS37N-NACE-0618-25B                | VALVE,<br>RELIEF | 1 | Published | Approved | 5              | No   | No                 | 03.04.2025 |  |
| ŵ | <u>100000001</u> | BIS<br>VALVES                 | SD-TS25N-26B                       | VALVE,<br>RELIEF | 1 | Published | Approved | 1              | No   | No                 | 03.04.2025 |  |
|   |                  |                               |                                    |                  |   |           |          | Items per page | 25 👻 | Showing items: 1 - | 6of6 <     |  |

## Managing Access to Lists

Managing access to your lists is both efficient and intuitive with notifications being sent to those who lists have been shared with.

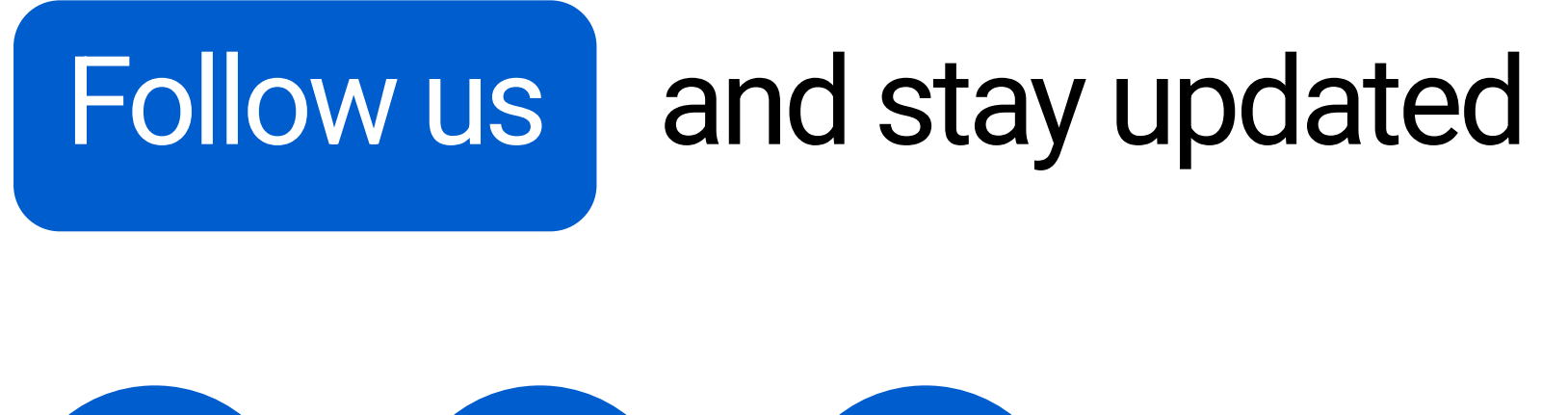

## Questions?

Please contact us at support@eqhub.no

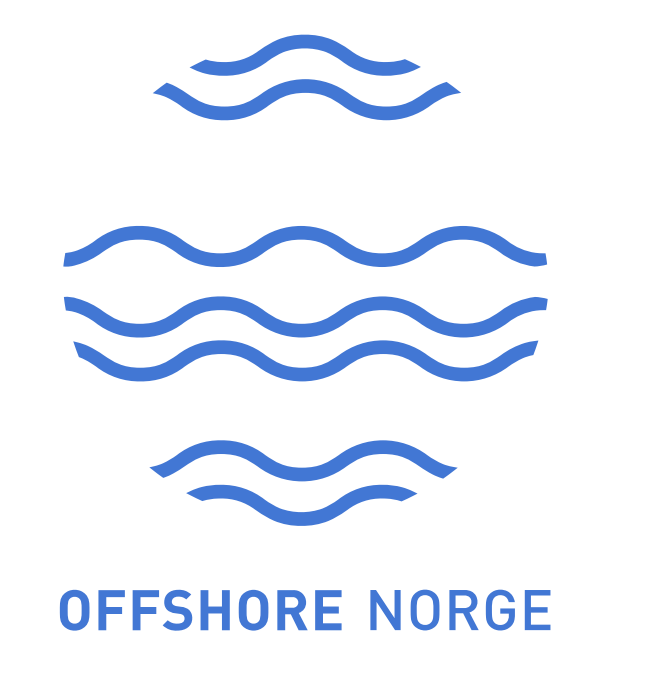

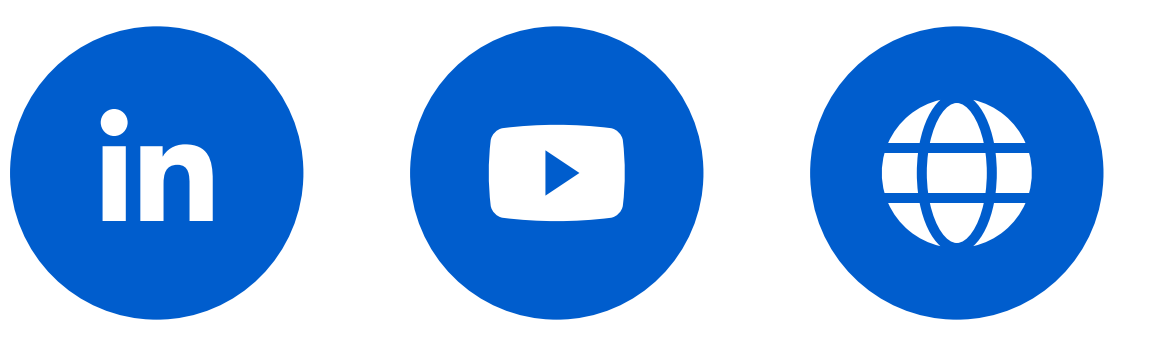